## How to use SysBio library in Open Modelica

- Download Open Modelica Installation from <u>https://build.openmodelica.org/omc/builds/windows/releases/1.9/6/OpenModelica-v1.9.6.exe</u>. You can get other Open Modelica versions at <u>https://www.openmodelica.org/</u>
- 2. Install Open Modelica
- 3. Run Open Modellica (in Windows search for \bin\OMEdit.exe in Windows Explorer or OpenModelica Connection Editor in start menu)

OpenModelica Connection Editor Desktop app

- 4. Download SysBio library from http://lrss.fri.uni-lj.si/bio/sysbio/files/SysBio.zip
- 5. Unzip the library files
- 6. Load the library in Open Modelica

| File $\rightarrow$ Load Library           |                                                                                                    |                    |              |                 |               |              |  |  |  |  |  |
|-------------------------------------------|----------------------------------------------------------------------------------------------------|--------------------|--------------|-----------------|---------------|--------------|--|--|--|--|--|
| 🚜 OMEdit - OpenModelica Connection Editor |                                                                                                    |                    |              |                 |               |              |  |  |  |  |  |
| <u>F</u> ile                              | <u>E</u> dit <u>V</u> iew                                                                                                    | <u>S</u> imulation | F <u>M</u> I | E <u>x</u> port | <u>T</u> ools | <u>H</u> elp |  |  |  |  |  |
| 3                                         | New Modelica Class Ctrl+N                                                                                                    |                    |              |                 |               |              |  |  |  |  |  |
|                                           | Open Model                                                                                                    | Ctrl               | Ctrl+O       |                 |               |              |  |  |  |  |  |
|                                           | Open/Convert Modelica File(s) With Encoding                                                                                                    |                    |              |                 |               |              |  |  |  |  |  |
|                                           | Load Library                                                                                                    |                    |              |                 |               |              |  |  |  |  |  |
|                                           | Open Result                                                                                                    | Ctrl               | +Shift+O     |                 |               |              |  |  |  |  |  |
|                                           | Open Transformations File   Image: Weight of the second second se |                    |              |                 |               |              |  |  |  |  |  |
| .,                                        |                                                                                                    |                    |              |                 |               |              |  |  |  |  |  |
| <b>1</b>                                  | Open MetaN                                                                                                    | /lodel(s)          |              |                 |               |              |  |  |  |  |  |
|                                           | Load External Model(s)                                                                                                    |                    |              |                 |               |              |  |  |  |  |  |

• Select the folder in which you unzipped the library files and click "Select Folder"

## 7. Create a New Modelica Class

• File → New Modelica Class

| d OMEdit - OpenModelica Connection Editor |      |                                             |         |            |     |        |       |          |  |  |
|-------------------------------------------|------|---------------------------------------------|---------|------------|-----|--------|-------|----------|--|--|
|                                           | File | Edit                                        | View    | Simulation | FMI | Export | Tools | Help     |  |  |
|                                           | •    | New Modelica Class Ctrl+N                   |         |            |     |        |       |          |  |  |
|                                           |      | Open I                                      | Ctrl    | Ctrl+O     |     |        |       |          |  |  |
|                                           |      | Open/Convert Modelica File(s) With Encoding |         |            |     |        |       |          |  |  |
|                                           |      | Load Library                                |         |            |     |        |       |          |  |  |
|                                           |      | Open Result File(s)                         |         |            |     |        |       | +Shift+O |  |  |
|                                           |      | Open Transformations File                   |         |            |     |        |       |          |  |  |
|                                           | •    | New M                                       | letaMod | del        |     |        |       |          |  |  |
|                                           |      | Open I                                      | MetaMo  | del(s)     |     |        |       |          |  |  |
|                                           |      | Load External Model(s)                      |         |            |     |        |       |          |  |  |

or download an example Model File from <u>http://lrss.fri.uni-lj.si/bio/sysbio/downloads.html</u>, unzip the file and open it with Open Modelica

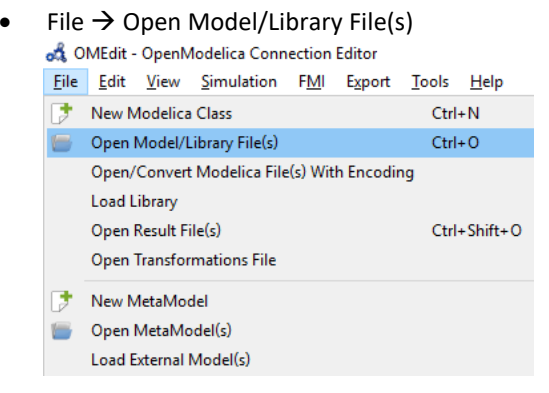